## **Convert Graded Course to P/LP/F Grading**

- 1. Login to your TCOnline account
- 2. Navigate to Main Menu > Self Service > Request Grade Conversion. The screen will display the courses in which you are enrolled in Spring 2020 as well as any grades submitted.

| t Grade Conversion |
|--------------------|
|                    |
|                    |
|                    |
|                    |
|                    |
|                    |
|                    |
|                    |
|                    |

3. To select a course for grade conversion, check the box in the "Request Grade Conversion" column. Checkboxes will only be enabled for courses eligible for grade conversion. If a class grade is not yet available or is a grading basis other than a standard letter grade, you will not be able to select the course.

| Class    | Description                       | Units Taken | Grading | Official Grade | Grade Points | Request Grade Conversion |                      |
|----------|-----------------------------------|-------------|---------|----------------|--------------|--------------------------|----------------------|
| BIOL 319 | Animal Physiology                 | 1.25        | Graded  | B+             | 4.166        | 2                        | Convert to Pass/Fail |
| CHEM 112 | Intro Chemistry II &<br>Lab       | 1.25        | Graded  |                |              |                          |                      |
| INTS 235 | Youth Culture -<br>Muslim World   | 1.00        | Graded  |                |              |                          |                      |
| NESC 201 | Principles of<br>Neuroscience     | 1.00        | Graded  |                |              |                          |                      |
| NESC 201 | Principles of<br>Neuroscience-Lab | 0.25        | Graded  |                |              |                          |                      |
| RELG 324 | Suffering Religion                | 1.00        | Graded  |                |              |                          |                      |

Courses with alternate grading will display a message of "This grading does not allow conversion" in the final column.

| Class    | Description                      | Unita Taken | Grading            | Official Grade | Grade Pointa | Request Grade Conversion |                                         |
|----------|----------------------------------|-------------|--------------------|----------------|--------------|--------------------------|-----------------------------------------|
| BIOL 124 | Genes and Human<br>Disease       | 1.00        | Graded             |                |              |                          |                                         |
| ECON 403 | Senior Thesis<br>Seminar Part II | 0.50        | Graded             |                |              |                          |                                         |
| ECON 466 | Teaching Assistant               | 1.00        | Pass/Low Pass/Fail | р              |              |                          | This Grading does not allow conversion. |
| ECON 499 | Senior Thesis Part 2             | 2.00        | Pass/Low Pass/Fail | Р              |              |                          | This Grading does not allow conversion  |

4. Click the "Save" button to submit your request. Once you click the "Save" button, a message will appear with the notation below as a reminder that grades converted to P/LP/F cannot be changed back and that it may take up to 24 hours for your request to be processed.

| Test B Stu                                                        | ident                                                                                                    |                                                     |                                                           |                  |                                                               |             |
|-------------------------------------------------------------------|----------------------------------------------------------------------------------------------------|-----------------------------------------------------|-----------------------------------------------------------|------------------|---------------------------------------------------------------|-------------|
| Spring 2020                                                       |                                                                                                    |                                                     |                                                           |                  |                                                               |             |
| Requeste                                                          | d Grade Conversions w                                                                                                    | vill be process                                     | ed within 24 hour                                         | s.               | Message                                                       |             |
| Grades co                                                         | onverted to Pass/Fail ca                                                                                                    | innot be chan                                       | ged back.                                                 |                  | Outday another the Rest Fail and the shares of hads 100       | 000.4545    |
|                                                                   |                                                                                                    |                                                     |                                                           |                  | Grades converted to Pass/Fall cannot be changed back. (30     | 000,154)    |
| Official Gra                                                      | des Spring 2020                                                                                                    |                                                     |                                                           | 20               |                                                               | 12. 13      |
| Official Gra                                                      | des Spring 2020<br><u>Description</u>                                                                                                    | Units Taken                                         | Grading                                                   | Official (       | Note: Requested Grade Conversions will be processed within    | n 24 hours. |
| Class<br>BIOL 319                                                 | des-Spring 2020<br>Description<br>Animal Physiology                                                                                                    | Units Taken<br>1.25                                 | <u>Grading</u><br>Graded                                  | Official (<br>B+ | Note: Requested Grade Conversions will be processed withi     | n 24 hours. |
| Class<br>Class<br>BIOL 319<br>CHEM 112                            | des Spring 2020<br>Description<br>Animal Physiology<br>Intro Chemistry II &<br>Lab                                                                                                    | Units Taken<br>1.25<br>1.25                         | <u>Gradinu</u><br>Graded<br>Graded                        | Official (<br>B+ | Note: Requested Grade Conversions will be processed withi     | n 24 hours. |
| Class<br>Class<br>BIOL 319<br>CHEM 112<br>INTS 235                | des-Spring 2020<br>Description<br>Animal Physiology<br>Intro Chemistry II &<br>Lab<br>Youth Culture -<br>Muslim World                                                                       | Units Taken<br>1.25<br>1.25<br>1.00                 | <u>Grading</u><br>Graded<br>Graded<br>Graded              | Official (<br>B+ | Note: Requested Grade Conversions will be processed withi     | n 24 hours. |
| Class<br>BIOL 319<br>CHEM 112<br>INTS 235<br>NESC 201             | des-Spring 2020<br>Description<br>Animal Physiology<br>Intro Chemistry II &<br>Lab<br>Youth Culture -<br>Mussim World<br>Principles of<br>Neuroscience                                      | Units Taken<br>1.25<br>1.25<br>1.00<br>1.00         | Grading<br>Graded<br>Graded<br>Graded<br>Graded           | Official (<br>B+ | Note: Requested Grade Conversions will be processed within OK | n 24 hours. |
| Class<br>BIOL 319<br>CHEM 112<br>INTS 235<br>NESC 201<br>NESC 201 | des-Spring 2020<br>Description<br>Animal Physiology<br>Intro Chemistry II &<br>Lab<br>Youth Culture -<br>Muslim World<br>Principles of<br>Neuroscience<br>Principles of<br>Neuroscience-Lab | Units Taken<br>1.25<br>1.25<br>1.00<br>1.00<br>0.25 | Grading<br>Graded<br>Graded<br>Graded<br>Graded<br>Graded | Official (<br>B+ | Note: Requested Grade Conversions will be processed within OK | n 24 hours. |

## Additional Notes:

1. If you try to access the page between 7 and 8 am (the time frame during which queued requests will be processed), you will receive a message indicating that the page is unavailable.

| Request Grade Conversion                                                                           |
|----------------------------------------------------------------------------------------------------|
| Test A Student                                                                                     |
| Spring 2020                                                                                        |
| Page is unavailable between 7 AM and 8 AM Eastern Time. Please check back after 8 AM Eastern Time. |

2. If the Pass/Fail hold is still on your account, there will be a corresponding message on the page. You will not be able to select courses for conversion if the hold is in place.

| lequest Gr                                                               | rade Conversion                                                                                                    |                                      |                                                   |                |              |                          |                                         |
|--------------------------------------------------------------------------|----------------------------------------------------------------------------------------------------|--------------------------------------|---------------------------------------------------|----------------|--------------|--------------------------|-----------------------------------------|
| Test A Stu                                                               | ident                                                                                                    |                                      |                                                   |                |              |                          |                                         |
| Spring 2020                                                              | ć.                                                                                                    |                                      |                                                   |                |              |                          |                                         |
|                                                                          |                                                                                                    |                                      |                                                   |                |              |                          |                                         |
|                                                                          |                                                                                                    |                                      |                                                   |                |              |                          |                                         |
| There is a                                                               | a hold on your records. I                                                                                                    | Please contac                        | ct your Advisor.                                  |                |              |                          |                                         |
| There is a                                                               | a hold on your records. I                                                                                                    | Please contac                        | ct your Advisor.                                  |                |              |                          |                                         |
| There is a Official Gra                                                  | a hold on your records. I<br>des-Spring 2020                                                                                                    | Please contac                        | ct your Advisor.                                  |                |              |                          |                                         |
| There is a<br>Official Gra-                                              | a hold on your records. A<br>des-Spring 2020<br>Description                                                                                         | Please contac                        | ct your Advisor.<br>Grading                       | Official Grade | Grade Points | Request Grade Conversion |                                         |
| There is a<br>Official Gra<br>Class<br>BIOL 124                          | a hold on your records. I<br>des-Spring 2020<br>Description<br>Genes and Human<br>Disease                                                           | Please contac<br>Units Taken<br>1.00 | ct your Advisor.<br><u>Grading</u><br>Graded      | Official Grade | Grade Points | Request Grade Conversion |                                         |
| There is a<br>Official Gra<br>Class<br>BIOL 124<br>ECON 403              | des-Spring 2020<br>Description<br>Genes and Human<br>Disease<br>Senior Thesis<br>Seminar Part II                                                    | Units Taken<br>1.00                  | Graded                                            | Official Grade | Grade Points | Request Grade Conversion |                                         |
| There is a<br>Official Grav<br>Class<br>BIOL 124<br>ECON 403<br>ECON 466 | a hold on your records. I<br>des-Spring 2020<br>Description<br>Genes and Human<br>Disease<br>Senior Thesis<br>Seminar Part II<br>Teaching Assistant | Units Taken<br>1.00<br>0.50          | Grading<br>Graded<br>Graded<br>Pass/Low Pass/Fail | Official Grade | Grade Pointa | Request Grade Conversion | This Grading does not allow conversion. |